# 2011-2012

Actividades 3, 4, 5 y 6 Instalación y Administración de un servidor DHCP UBUNTU Server y sus clientes.

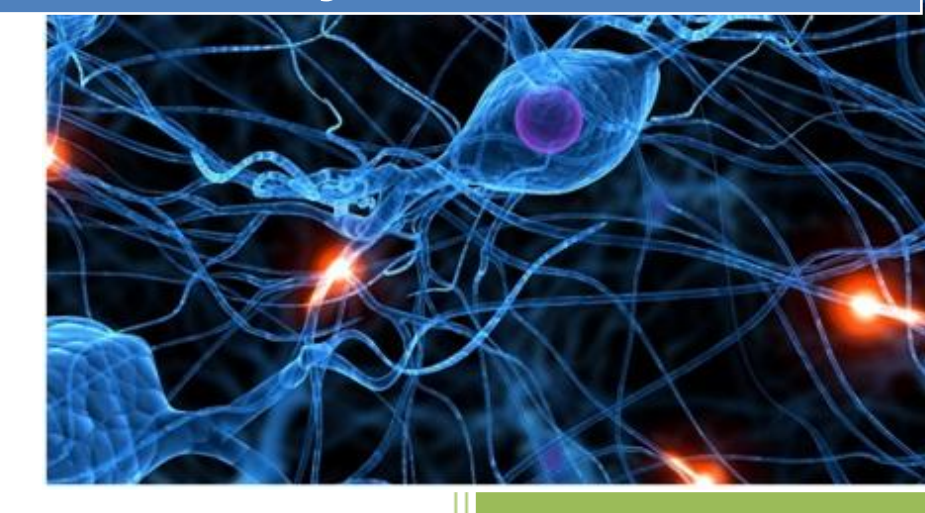

alumno04 [Escribir el nombre de la compañía] 2011-2012

2011-2012

# Actividad 3: Instalación y Administración de un servidor DHCP UBUNTU Server

Primero descargamos e instalamos el paquete con la sentencia:

Apt-get install dhcp3-server

root@josejimenez:/home/josejimenez# apt-get install dhcp3-server

A continuación configuramos la tarjeta del Ubuntu Server.

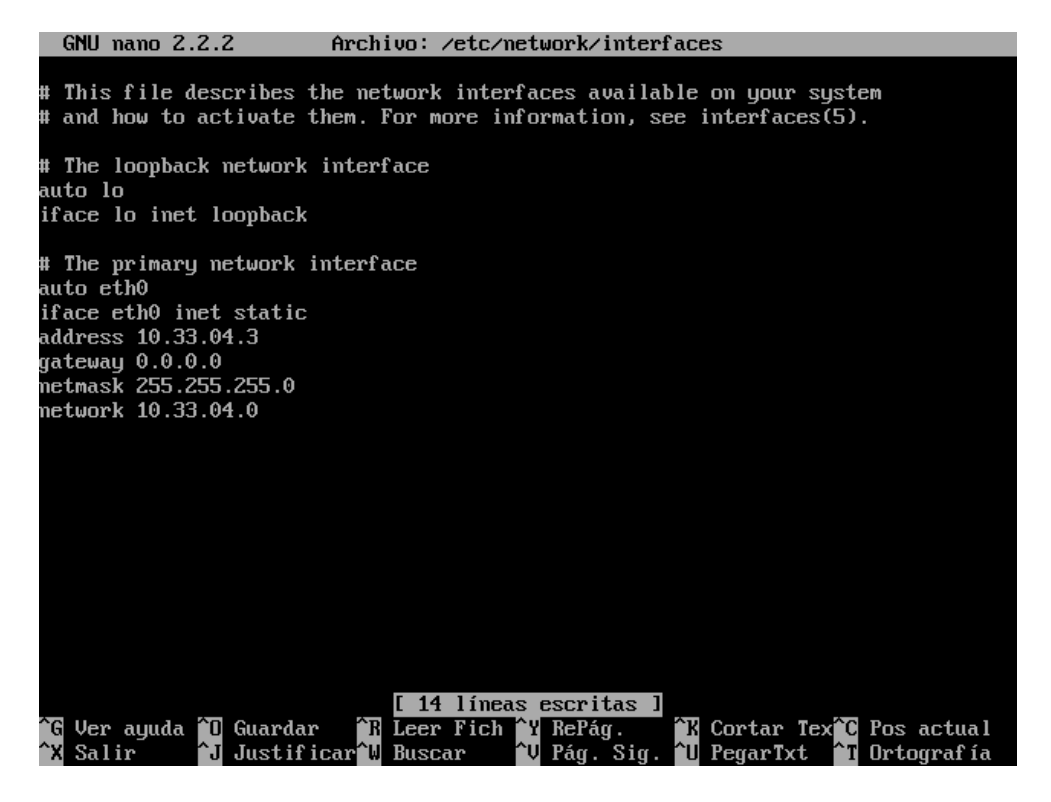

2011-2012

Ahora en el fichero /etc/dhcpd3/dhcpd.conf

| GNU nano 2.2.2                                                                                                    | Archivo: dhcpd.conf                                                                                                 | Modificado                                                 |
|----------------------------------------------------------------------------------------------------|----------------------------------------------------------------------------------------------------|------------------------------------------------------------|
| # range 10.254.239.10 10.2<br># option routers rtr-239-0<br>#}                                                                                                    | 54.239.20;<br>-1.example.org, rtr-239-0-2.example                                                                   | :.org;                                                     |
| # This declaration allows B<br># which we don't really rec                                                                                                    | OOTP clients to get dynamic address<br>ommend.                                                                      | æs,                                                        |
| #subnet 10.254.239.32 netma:<br># range dynamic-bootp 10.2<br># option broadcast-address<br># option routers rtr-239-3;<br>#}                                                                                                    | sk 255.255.255.224 {<br>54.239.40 10.254.239.60;<br>10.254.239.31;<br>2-1.example.org;                              |                                                            |
| <pre># A slightly different conf subnet 10.33.04.0 netmask 2! range 10.33.04.4 10.33.04 #option domain-name-servers #option domain-name "intern option routers 10.33.04.3 _option broadcast-address default-lease-time 600; max-lease-time 7200; }</pre> | iguration for an internal subnet.<br>55.255.255.0 {<br>.10;<br>8.8.8.8;<br>al.example.org";<br>;<br>10.33.04.255;   |                                                            |
| # Hosts which require specia                                                                                                    | al configuration options can be lis                                                                                 | ted in                                                     |
| <sup>^</sup> G Ver ayuda <sup>^</sup> D Guardar <sup>^</sup> I<br><sup>^</sup> X Salir <sup>^</sup> J Justificar <sup>^</sup>                                                                                                    | R Leer Fich <sup>°</sup> Y RePág. <sup>°</sup> K Cortar<br>W Buscar <sup>°</sup> V Pág. Sig. <sup>°</sup> U PegarTx | Tex <sup>°C</sup> Pos actual<br>t <sup>°T</sup> Ortografía |

Para comprobar que el servicio está funcionando escribimos las siguientes líneas.

| josejimenez@josejimenez:~\$ sudo su                                  |   |    |   |
|----------------------------------------------------------------------|---|----|---|
| [sudo] password for josejimenez:                                     |   |    |   |
| root@josejimenez:/home/josejimenez# /etc/init.d/dhcp3-server restart |   |    |   |
| * Stopping DHCP server dhcpd3                                        | Γ | OK | ] |
| * Starting DHCP server dhcpd3                                        | Γ | OK | ] |
| root@josejimenez:/home/josejimenez# /etc/init.d/dhcp3-server status  |   |    |   |
| Status of DHCP server: dhcpd3 is running.                            |   |    |   |
| root@josejimenez:/home/josejimenez#                                  |   |    |   |
|                                                                      |   |    |   |

2011-2012

#### **EN LOS CLIENTES**

### Actividad 4: Configuración cliente DHCP en Linux DEBIAN 6, UBUNTU 10 Desktop y MOLINUX 12.

#### **DEBIAN 6**

A continuación podemos apreciar cómo se realiza la solicitud dhcp y le concede la 10.33.04.5.

|                                  | Editar                     | ndo Auto eth0     |                                | × |
|----------------------------------|----------------------------|-------------------|--------------------------------|---|
| Nombre de la conexión: Auto eth0 |                            |                   |                                |   |
| 🗹 Conecta                        | r <u>a</u> utomáticamente  | 9                 |                                |   |
| Cableado                         | Seguridad 802.1x           | Ajustes de IP∨4   | Ajustes de IPv6                |   |
| <u>M</u> étodo:                  | Automático (DHC            | P)                | 0                              |   |
| Direccio                         | nes                        |                   |                                |   |
| Direcc                           | ión   Máscara de re        | ed   Puerta de en | ace <u>A</u> ñadir<br>Eliminar |   |
| Servido                          | res <u>D</u> NS:           |                   |                                |   |
| Domini                           | os de bú <u>s</u> queda: ( |                   |                                |   |
| ID del c                         | liente D <u>H</u> CP:      |                   |                                |   |
| 🗹 Req                            | uiere dirección IPv4       | para que esta co  | nexión se complet              | e |
|                                  |                            |                   | <u>R</u> outes                 |   |

```
root@josejimenez:/home/josejimenez# ifconfig eth0 down
root@josejimenez:/home/josejimenez# ifconfig
eth0 Link encap:Ethernet HWaddr 00:0c:29:ea:c9:00
inet addr:10.33.4.5 Bcast:10.33.4.255 Mask:255.255.255.0
inet6 addr: fe80::20c:29ff:feea:c900/64 Scope:Link
UP BROADCAST RUNNING MULTICAST MTU:1500 Metric:1
RX packets:20 errors:0 dropped:0 overruns:0 frame:0
TX packets:90 errors:0 dropped:0 overruns:0 carrier:0
collisions:0 txqueuelen:1000
RX bytes:2936 (2.8 KiB) TX bytes:14347 (14.0 KiB)
Interrupt:19 Base address:0x2000
```

#### **UBUNTU 10**

A continuación podemos apreciar cómo se realiza la solicitud **dhcp** y le concede la **10.33.04.6**.

| Relitando Auto otho                                          |
|--------------------------------------------------------------|
|                                                              |
| Nombre de la conexión: Auto eth0                             |
| 🗹 Conectar automáticamente                                   |
| Cableada Seguridad 802.1x Ajustes de IPv4 Ajustes de IPv6    |
| Método: Automático (DHCP) ‡                                  |
| Dirección                                                    |
| Dirección Máscara de red Puerta de enlace Añadir             |
| Eliminar                                                     |
|                                                              |
| Servidores DNS:                                              |
| Dominios de búsqueda:                                        |
| ID del cliente DHCP:                                         |
| 🧭 Requiere dirección IPv4 para que esta conexión se complete |
| Rutas                                                        |

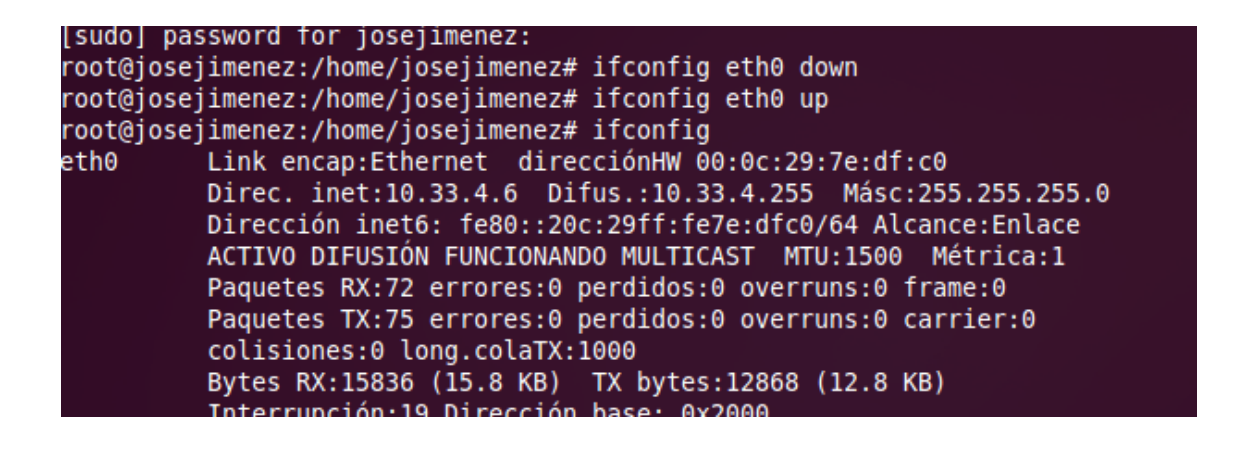

2011-2012

#### **MOLINUX 12**

A continuación podemos apreciar cómo se realiza la solicitud **dhcp** y le concede la **10.33.04.4**.

| Editando Auto eth0 X                                       |                        |        |                  |                 |             |
|------------------------------------------------------------|------------------------|--------|------------------|-----------------|-------------|
| <u>N</u> ombre de l                                        | a conexión:            | Auto   | eth0             |                 |             |
| 🗹 Conectar                                                 | <u>a</u> utomáticam    | ente   |                  |                 |             |
| Cableada                                                   | Seguridad 80           | 2.1x   | Ajustes de IPv4  | Ajustes de IPv6 |             |
| <u>M</u> étodo:                                            | Automático (           | DHCF   | )                |                 | ▼           |
| Direccio                                                   | nes                    |        |                  |                 |             |
| Direcci                                                    | ón Máscara             | de rec | d Puerta de enla | ace             | dir<br>inar |
| Servidor                                                   | res <u>D</u> NS:       |        |                  |                 |             |
| Dominic                                                    | os de bú <u>s</u> qued | a:     |                  |                 |             |
| ID del cl                                                  | iente D <u>H</u> CP:   |        |                  |                 |             |
| Requiere dirección IPv4 para que esta conexión se complete |                        |        |                  |                 |             |
|                                                            |                        |        |                  | <u>R</u> oute   | s           |

```
root@josejimenez:/home/josejimenez# ifconfig eth0 down
root@josejimenez:/home/josejimenez# ifconfig eth0 up
root@josejimenez:/home/josejimenez# ifconfig
eth0 Link encap:Ethernet direcciónHW 00:0c:29:38:d6:4e
Direc. inet:10.33.4.4 Difus.:10.33.4.255 Másc:255.255.255.0
Dirección inet6: fe80::20c:29ff:fe38:d64e/64 Alcance:Enlace
ACTIVO DIFUSIÓN FUNCIONANDO MULTICAST MTU:1500 Métrica:1
Paquetes RX:64 errores:0 perdidos:0 overruns:0 frame:0
Paquetes TX:57 errores:0 perdidos:0 overruns:0 carrier:0
colisiones:0 long.colaTX:1000
Bytes RX:12606 (12.6 KB) TX bytes:9954 (9.9 KB)
Interrupción:19 Dirección base: 0x2000
```

## Actividad 5: Configuración cliente DHCP en Linux OPEN SUSE 11.

Mediante la aplicación YaST2 entramos en ajustes de red configuración de la tarjeta de red.

| Configuración de tarjeta de red                           |                                                                                |                         |  |  |  |  |
|-----------------------------------------------------------|--------------------------------------------------------------------------------|-------------------------|--|--|--|--|
| General                                                   | Di <u>r</u> ección                                                             | Hardware                |  |  |  |  |
| <u>T</u> ipo de Dispositivo                               | Nom <u>b</u> r                                                                 | e de Configuración      |  |  |  |  |
| Ethernet                                                  | ▼ eth0                                                                         |                         |  |  |  |  |
| 🔿 No hay dirección IP (para <u>l</u> os dispo             | O No hay dirección IP (para los dispositivos asociados) 📃 Use los valores iBFT |                         |  |  |  |  |
| ● Dirección Dinámica DHCP ▼ DHCP versiones 4 y 6(ambas) ▼ |                                                                                |                         |  |  |  |  |
| 🔿 Dirección IP estática asignada                          |                                                                                |                         |  |  |  |  |
| Dirección I <u>P</u>                                      | Máscara de <u>S</u> ubred                                                      | N <u>o</u> mbre de host |  |  |  |  |
|                                                           |                                                                                | linux-42d7.site         |  |  |  |  |

| Configuración de Red        |                       |  |  |  |
|-----------------------------|-----------------------|--|--|--|
| <u>O</u> pciones Globales   | <u>V</u> ista resumen |  |  |  |
| Nombre 🛆 Dirección IP       |                       |  |  |  |
| 79c970 [PCnet32 LANCE] DHCP |                       |  |  |  |

A continuación podemos apreciar cómo se realiza la solicitud **dhcp** y le concede la **10.33.4.7**.

| linux-42d7:/home/josejimenez # ifconfig                  |  |
|----------------------------------------------------------|--|
| eth0 Link encap:Ethernet HWaddr 00:0C:29:6C:A8:C6        |  |
| inet addr:10.33.4.7 Bcast:10.33.4.255 Mask:255.255.255.0 |  |
| inet6 addr: fe80::20c:29ff:fe6c:a8c6/64 Scope:Link       |  |
| UP BROADCAST RUNNING MULTICAST MTU:1500 Metric:1         |  |
| RX packets:4 errors:0 dropped:0 overruns:0 frame:0       |  |
| TX packets:46 errors:0 dropped:0 overruns:0 carrier:0    |  |
| collisions:0 txqueuelen:1000                             |  |
| RX bytes:806 (806.0 b) TX bytes:7277 (7.1 Kb)            |  |
| Interrupt:19 Base address:0x2024                         |  |
|                                                          |  |

### Actividad 6: Configuración cliente DHCP en Linux FEDORA 15.

A continuación podemos apreciar cómo se realiza la solicitud dhcp y le concede la 10.33.4.8.

| Editando Auto ethO                                           |              |                  |                    |  |
|--------------------------------------------------------------|--------------|------------------|--------------------|--|
| Nombre de la conexión: A                                     | uto eth0     |                  |                    |  |
| Conectar automáticamer                                       | ite          |                  |                    |  |
| Cableado Seguridad 8                                         | 302.1x Aju   | ustes de IPv4    | Ajustes de IPv6    |  |
| Método: Automático (D                                        | HCP)         |                  | ~                  |  |
| Dirección                                                    |              |                  |                    |  |
| Dirección Máscar                                             | a de red 🛛 🖡 | Puerta de enlace | Añadir<br>Eliminar |  |
| Servidores DNS:                                              |              |                  |                    |  |
| Dominios de búsqueda:                                        |              |                  |                    |  |
| ID del cliente DHCP:                                         |              |                  |                    |  |
| 🧭 Requiere dirección IPv4 para que esta conexión se complete |              |                  |                    |  |
|                                                              |              |                  | Rutas              |  |

p3p1 Link encap:Ethernet HWaddr 00:0C:29:8C:32:A8 inet addr:10.33.4.8 Bcast:10.33.4.255 Mask:255.255.255.0 inet6 addr: fe80::20c:29ff:fe8c:32a8/64 Scope:Link UP BROADCAST RUNNING MULTICAST MTU:1500 Metric:1 RX packets:15 errors:0 dropped:0 overruns:0 frame:0 TX packets:90 errors:0 dropped:0 overruns:0 carrier:0 collisions:0 txqueuelen:1000 RX bytes:2613 (2.5 KiB) TX bytes:17184 (16.7 KiB) Interrupt:19 Base address:0x2000